## Mobile Knowledge

### DriveLinQ User Manual for Cabmate Quick Reference Sheet – A1

### **Getting Started**

- When the DriveLinQ tablet/phone powers up it will show the welcome screen and then the user will be prompted to enter the **DRIVER ID** (Provided to you by the fleet management). You may need to enter a PIN if required.
- After successful login to system the DriveLinQ app will take you to the CITY VIEW screen where driver can see all the corresponding zones attached to the fleet.

(Upon successful log in to the system, Driver should see all green)

#### Remember

- Driver can perform various operations from the CITY VIEW screen including BOOK, CBOOK, UPDATE and SIGN OFF.
- ALWAYS use the **SEND** button to conduct the communication after performing an action.

#### **Street HIRE/PICKUP**

• Driver can perform street pick up by simply turning the meter **ON**. And after the fare is completed driver will be automatically booked in the zone where the vehicle is located.

#### **BOOK Key**

• Press **BOOK**when you want to work. Cabmate will use your GPS position to book you into the proper zone. If the car has been off for a long period of time then it may take a couple of minutes to get a GPS fix.

#### **CBOOK Key**

 CBOOK will allow the driver to obtain a job in another zone without dropping the position the vehicle is already in. Enter CBOOK + VALUE (Zone #) + SEND to trigger the CBOOK. If you are offered a fare and ACCEPT it, you will be expected to service the call

#### **UPDATE** key

• Use this key when you want to know your current status in Cabmate. It will give you the Queue position for the zone you are booked into or tell you the status. IDLE means that you are signed in to the system but not available to receive a fare.

#### **Receiving A Job**

- When sent a Job, you will hear an audible tone and DriveLinQ will display ACCEPT and REJECT options, Select ACCEPT and Press SEND.
- If you **REJECT** the job you will lose your position in the queue and will have to book back into the zone.

#### **SIGN OFF Key**

• It is very important that a driver logs off from the system after the shift by performing SIGN OFF + SEND key

### Configuration

• On this screen driver has access to various information such as About (Company Info), GPS Location, Internet connectivity, Peripheral (Devices that are connected to the TaxiLinQ and DriveLinQ)

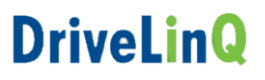

#### **Main Menu**

# Mobile Knowledge

To access main menu, choose the big green **MENU** button located in the right hand top corner. Main menu screen basically is a combination of all the tools a driver would need to perform his job including **DISTRESS**, **CITY STATUS**, **MAIL, CODE, UPDATE, BOOK, FAREHISTORY, TRANSACTIONS, MAP, FORMS** and **CONFIGURATION**. Use the About screen to check for system updates.

#### Menu and Soft keys

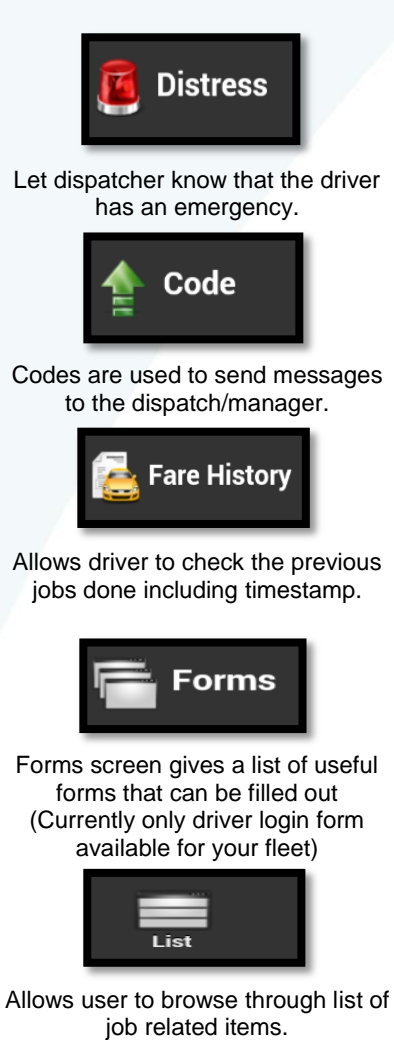

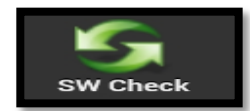

Only when instructed by dispatch driver can update The version of the SW

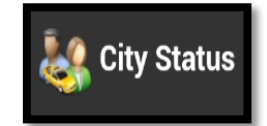

Shows a list of available zones and how many vehicles are booked in.

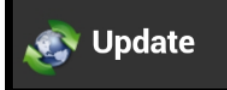

Update the status of the vehicle in currently booked zone.

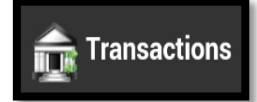

User will find all the (current working shift) payment transactions made through DriveLinQ

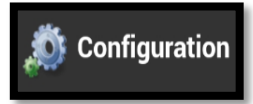

In this screen user can find information about the company, firmware, SW version, Devices

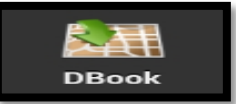

Allows user to Book in the zone by picking up a future destination while already on a call.

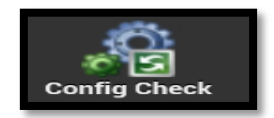

Use with Caution: Only when instructed by the dispatch, check for new configuration file from Mobile Knowledge

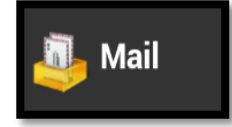

Mail screen allows driver to read the messages sent to him by dispatcher.

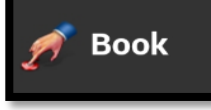

Allows you to book in a zone according to your dispatch rules

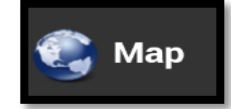

By using the Map option, driver can find the destination address quicker without having to use an external GPS

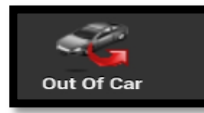

Temporary Book Off from the system.

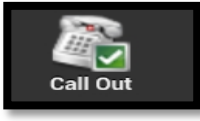

Upon availablity driver can use call out button to notify customer (feature needs to be enabled)

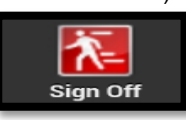

It is very important to Sign off at the end of the shift by pressing Sign Off then OK

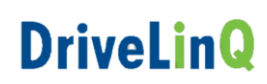